# **Online Ordering Instructions**

Online ordering is a simple and convenient service for choosing the meal. Please follow the instructions below to finish the order and payment.

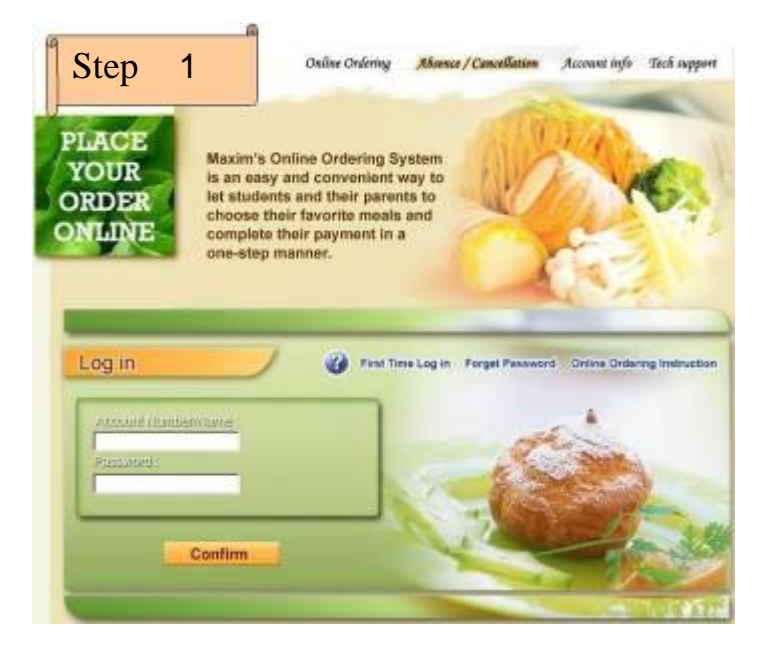

2. Please enter account number and password to log in the system. If this is your first time log in or you forget your password, please choose options on the right to get/reset the password.

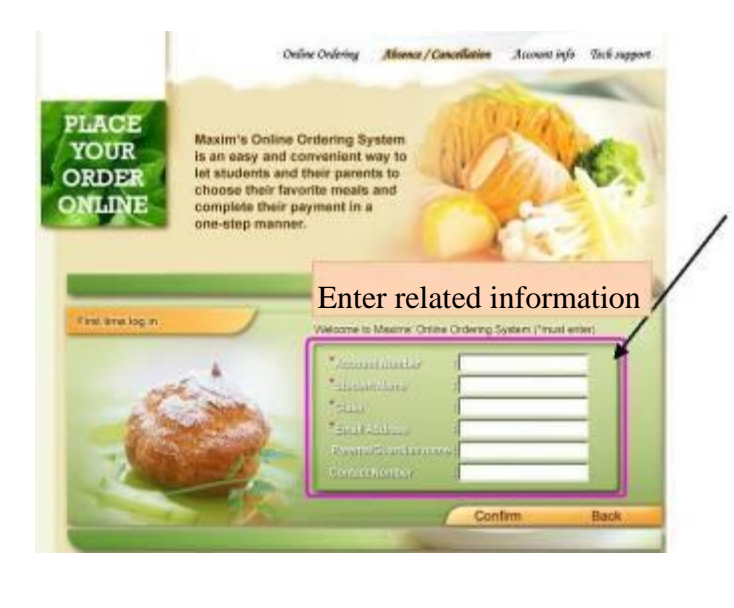

1. Please log in to

http://www.maximscatering.com.hk/lunchbo

x/html/en/login/login.asp

Enter the online ordering system.

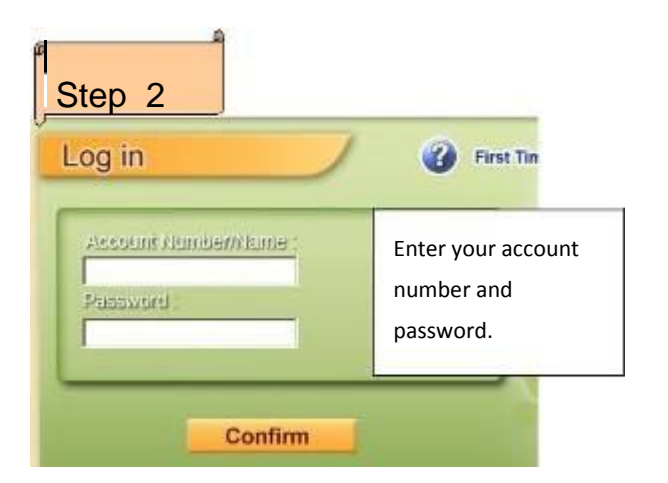

Enter related information, wait for a moment, password will be sent to your email. (You can email to us to obtain the account number and password alternatively.)

|                                                                       |                                                      | Net Takk (right lithin int | in an anna             |                       | 4.6     |
|-----------------------------------------------------------------------|------------------------------------------------------|----------------------------|------------------------|-----------------------|---------|
| 10 00 00<br>10 1110 00<br>10                                          |                                                      |                            | -a 241 424             | 35.00<br>4.47<br>4.47 |         |
| Deer Test,                                                            | ander over en en en en en en en en en en en en en    | ń                          | 6+25                   | NUMPLE CERTE          | 10400   |
| Welcome to the Online<br>Boliny to your ID and P                      | Onloving Bysidows<br>as second for lists towo log in |                            |                        |                       |         |
| Accised ID: 500007891<br>Passenant: 512599<br>Please trick on the age | ta log in, you may change the acc                    | sant D endpasseent of      | der "Account Info" any | ine when you've       | tog in, |
| tax ya.                                                               |                                                      |                            |                        |                       |         |

\*User information can be changed anytime after log in, click in the tab "account information" to change personal information. For first time log in, please enter your account number and name and class of the student for future use.

# **3.** Please read and agree the Terms of Use before proceeding.

**4.** Choose menu of the month you wish to order.

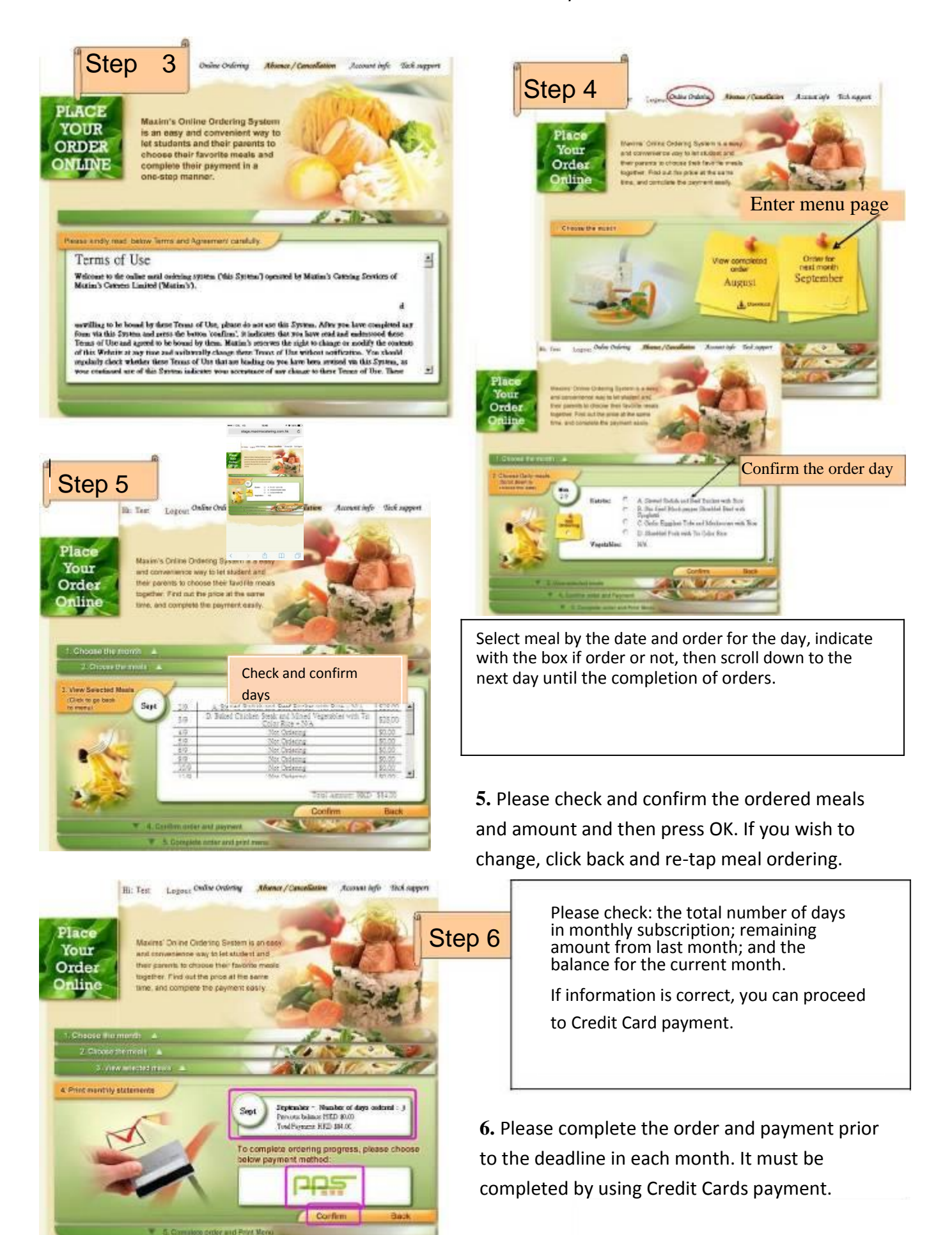

## **Payment Process**

The browser of your web will be transferred to the statement page and payment should be processed by using credit card.

(P.S. please keep your browser open until the payment is completed.)

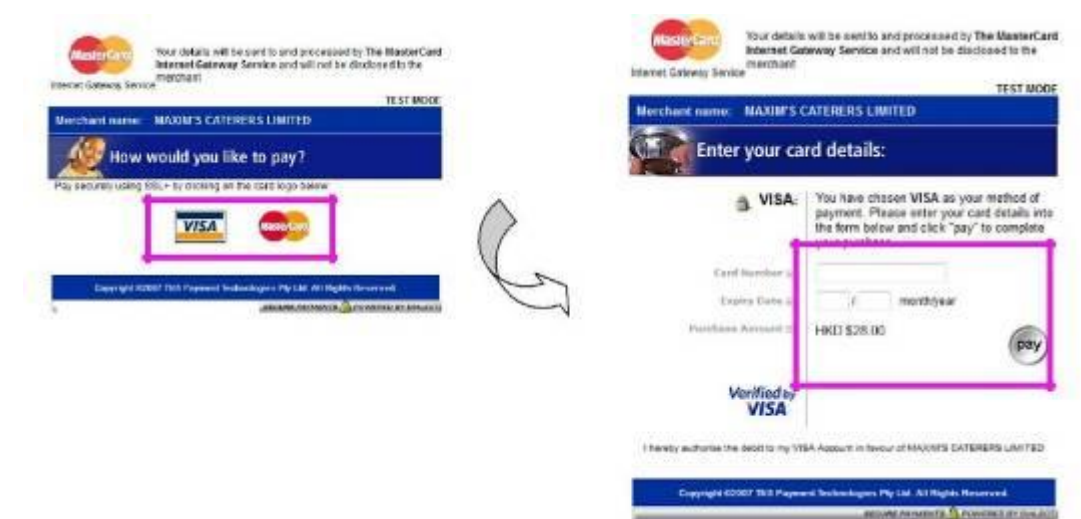

### **Complete and Print**

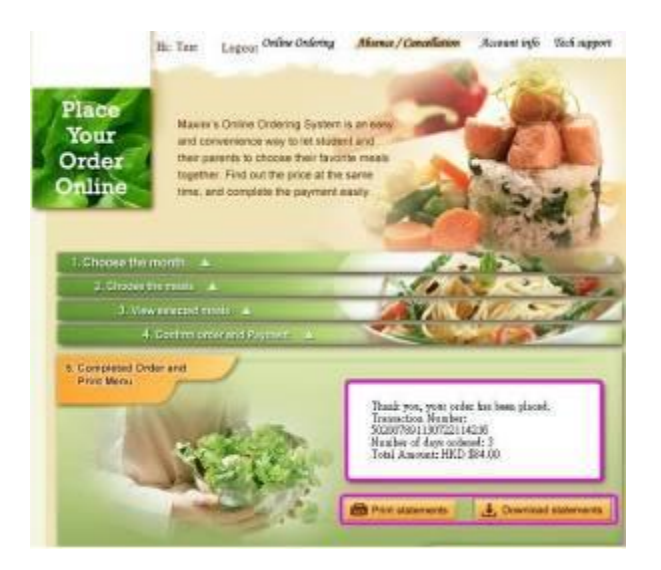

When the payment process is completed, system will automatically send an email to you as confirmation.

If you wish to change your order, please contact us by phone/email 3 days prior to the serving day of the meal.

#### Please check:

- Order number
- Number of days of ordered meals
- Monthly balance

#### Meal Reimbursement:

- 1. You can cancel by choosing the date in the monthly statement.
- 2. Please cancel before 10am on that day.
- 3. Press "Confirm" when finished.
- 4. The amount paid for the cancelled meal will be deducted in the following month if the cancellation is done on or before the 11th day of the month. After the 11th day of the month, the amount paid for the cancelled meal will be deducted in the month after the following month.

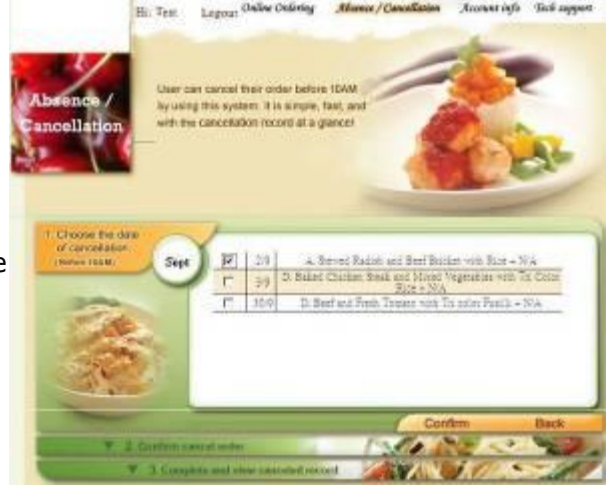

- To cancel the order made, please go to the page on cancellation and then choose from the monthly statement the date on which the order has been made. Press "confirm" to complete the cancellation.
- 2. Cancellation via the Online Ordering System must be made before 10am on that day.
- 3. If the cancellation is made on or before the 11th day of the month, the amount paid for the meal order(s) cancelled will be deducted from the payment sum in the statement of the next month. If the cancellation is made after the 11th day of the month, the amount will be deducted in the month after the next month.

Below are the highlights of information you need to register for your online ordering:

- \*Account number: a 9-digit number assigned by Maxim's (i.e. 501989252)
- \*Student name: followed by last name, first name and nickname sequence without comma
- \*Class: As the class ID may not be assigned yet, please type "New" for new students, type your previous class ID for current students i.e. P1C
- \*Email address: please specify for effective communication
- Parent's name: optional
- Contact number: optional

The due date of meal pre-ordering will be one week prior to the starting month.

For enquiry, please email us at the email provided by your school.